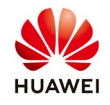

## **Smart I-V Curve Diagnosis on the NetEco 1000S**

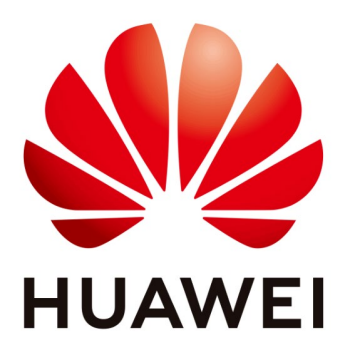

# Huawei Technologies Co. Ltd.

| Version | Created by       | Date       | Remarks |
|---------|------------------|------------|---------|
| 01      | Huawei e84081311 | 08.11.2018 |         |

The information in this document may contain predictive statements including, without limitation, statements regarding the future financial and operating results, future product portfolio, new technology, etc. There are a number of factors that could cause actual results and developments to differ materially from those expressed or implied in the predictive statements. Therefore, such information is provided for reference purpose only and constitutes neither an offer nor an acceptance. Huawei may change the information at any time without notice.

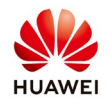

The smart I-V curve diagnosis function allows you to check the health status of strings for the inverters connected to the NetEco 1000S.

## **Pre-requisites**

-You have logged in to the NetEco 1000S.

-You have logged in as the system administrator, manager, or installer.

- String parameters have been configured for inverters.

- The inverter license controls the smart I-V curve diagnosis function. To ensure that smart I-V curve diagnosis works properly, perform scheduled inspection and import the inverter license file.

#### Suggestions and Restrictions

The following conditions should be met to ensure normal use of the Smart I-V Curve Diagnosis function; otherwise, scanning will fail or be abnormal:

-The day is sunny with stable sunlight. The irradiance is at least 600 W/m2.

-The cleaning status of PV modules is consistent for a diagnosis task.

-The PV modules are clean and dry. Recommended: start the function after PV modules are cleaned or heavy rain has stopped.

-The PV modules in the same array have an identical type and model. Every PV string has the same number of PV modules connected in series.

-Currently, the supported type of PV modules is common mono crystalline silicon or common polycrystalline silicon.

## Procedure

## Step 1 Setting string details

Choose Monitor menu $\rightarrow$ select one inverter $\rightarrow$ Settings $\rightarrow$ String details setup $\rightarrow$ fill the requested data for your PV panel installed $\rightarrow$ Batch Apply

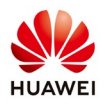

| NetEco                   | Overview Monitor                                                                  | Historical Data                                                | Mainter               | nance          | System       |                        |                     |             |       | (E                  | nglish(English) 🔹 🛔 admin 🗸 🔐 🚱 🛩 |
|--------------------------|-----------------------------------------------------------------------------------|----------------------------------------------------------------|-----------------------|----------------|--------------|------------------------|---------------------|-------------|-------|---------------------|-----------------------------------|
| 0 <b>6 5</b> 5           | Details Alarm Settings<br>Device Information Grid Pa<br>Adjust total energy yield | rameters Protect Para                                          | meters Fea            | ture Parameter | s Power Adji | stment                 |                     |             |       |                     |                                   |
| PV System                |                                                                                   | String Details Setup                                           |                       |                |              |                        |                     |             |       | 1                   | Synchronize                       |
| Sun2000 6973             |                                                                                   | String Setup                                                   | PV1                   | PV2            | PV3          | PV4                    | PV5                 | PV6         | ☑ PV7 | PV8                 | Concernation Conce                |
| 9.5<br>9.5<br>9.8        | Device Description Device name SN 210                                             | *Number of modules<br>in series connection<br>(modules/string) |                       | ]              |              |                        |                     |             |       |                     |                                   |
| 9 <del>3</del>           | Firmware version V20                                                              | Panel Setup                                                    |                       |                |              |                        |                     |             | н     | elp of Parameter    | 2                                 |
| 8 <u>%</u>               | Rated Power 36<br>Total String Capacity (Wp)                                      | * Nominal Power of Modul                                       | e (Pmax) (Wp)         |                |              | * Rated Vo             | oltage of Module (  | Vmp) (V)    |       |                     |                                   |
| 9. <del>75</del>         | O String Details Setup                                                            | * Rated Current of Module                                      | (Imp) (A)             |                |              | * Open-Ci              | rcuit Voltage (Voc) | (V)         |       |                     |                                   |
| 9. <del>25</del>         | Communication Parameter                                                           | * Voltage Temp Coef. (%/                                       | C)                    | -0.33          |              | * Current              | Temp Coef. (%/C)    |             | 0.058 |                     | -                                 |
| 9 <del>2</del>           | Device address Dev                                                                | Module Type                                                    |                       | Polycrystall   | ne 🔻         | * Manufac              | turer of Module     |             |       |                     | 6973)                             |
| B - 小<br>- 小             |                                                                                   | Degradation Rate of Modu<br>(%/yr)                             | le in first year      |                |              | Degradati<br>year (%/y | on Rate of Module   | from second |       |                     |                                   |
| 9 <b>.</b>               |                                                                                   | * Number of cells in one m<br>(pieces/module)                  | nodule                | 60             | ٣            | * The time             | of gird-tied        |             |       | ]                   |                                   |
| - 8 뜻<br>8 뜻<br>8 뜻<br>풍 |                                                                                   |                                                                |                       |                | Batch Apply  | ок                     | Cancel              |             |       |                     |                                   |
| 8뜻<br>8뜻<br>8뜻           | L                                                                                 |                                                                |                       |                |              |                        |                     |             |       |                     |                                   |
| 田豊<br>田豊<br>( →          |                                                                                   |                                                                |                       |                |              |                        |                     |             |       |                     |                                   |
|                          | Time: 2018-11-08 03:15 🛛 🙌 Copyright © Hu:                                        | wei Technologies Co.,Ltd. 2012-                                | 2018. All rights resi | erved.         |              |                        |                     |             |       | Privacy Policy   Te | erms of Use                       |

#### Step 2 Loading license

Choose Maintenance $\rightarrow$ Device License Management $\rightarrow$ Upload License $\rightarrow$ Browse the file from your computer and Upload

| NetEco               | Overview Monitor Hist                             | orical Data Maintenance                           | System                    |                                 | English(English) 🔻 📩 Noroce1123 🖓 🔒 😨 👻<br>😃 0 🛕 114 🔒 418 🌚 123 |
|----------------------|---------------------------------------------------|---------------------------------------------------|---------------------------|---------------------------------|------------------------------------------------------------------|
| Ali T QØ             | X Maintenance > Device License Managem            | ent Device Maintenance<br>Device License Manageme | Smart I-V Curve Diagnosis |                                 |                                                                  |
| B PV System          | License Details License Application               | License Loadh.g                                   | -                         |                                 | 0.000                                                            |
| 940<br>940           | Coad Ectense                                      | Upload License                                    | Sit.                      | Liverise Status V Load Status V | o                                                                |
| 9                    | Device Name *                                     |                                                   |                           | e Loading Time Loading Progress | Load status License Status                                       |
| 9종[<br>9종[           |                                                   | The icense lie format is dat or .2ip.             | 4                         |                                 |                                                                  |
| 9종[<br>9종[<br>2종[    |                                                   | License me.                                       | biowse opioda             |                                 |                                                                  |
| 8.뜻C<br>9.뜻C         |                                                   |                                                   |                           |                                 |                                                                  |
| 9.종C<br>종C           |                                                   |                                                   |                           |                                 |                                                                  |
| 9.85<br>9.85<br>9.85 | 1                                                 |                                                   |                           |                                 |                                                                  |
| 9%C<br>9%C<br>#C     |                                                   |                                                   | Page 1 of 0 => == 2       | 10 🔻                            | No records to view                                               |
| 종C<br>8종C            | Details                                           |                                                   |                           |                                 |                                                                  |
| 950<br>950<br>950    |                                                   |                                                   |                           |                                 |                                                                  |
| a कुट<br>a कुट       |                                                   |                                                   |                           |                                 |                                                                  |
| 9퓻C<br>9퓻C           |                                                   |                                                   |                           |                                 |                                                                  |
| · · · ·              |                                                   |                                                   |                           |                                 |                                                                  |
| T                    | Time: 2018-11-08 03:24 🦺 Copyright © Huawei Techn | ologies Co.,Ltd. 2012-2018. All rights reserved.  |                           | Privacy                         | folicy   Terms of Use                                            |

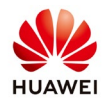

After you upload the license select Load License→Load all and confirm

| Overview          | Monitor          | Historical Data          | Maintenance       | System              |                      |                  | English(English) 🔻 | Â Norocel123 ▼   A    <br>0 A 114 1 418 0 | 2 -<br>123 |
|-------------------|------------------|--------------------------|-------------------|---------------------|----------------------|------------------|--------------------|-------------------------------------------|------------|
| 🛛 🛞 Maintenance > | Device License M | lanagement               |                   |                     |                      |                  |                    |                                           |            |
| License Details   | License App      | lication License Loading | License Revocatio | n                   |                      |                  |                    |                                           |            |
| ticer             | se 🔼 Load Licen  | se 🔻 🔘 Cancel Loading D  | evice Name:       | SN:                 | License Status       | Load Status V    | Q Query            |                                           |            |
|                   | Load All         |                          |                   |                     |                      |                  |                    |                                           | 1          |
|                   | Dev Load Selecte | d PV Plant Name          | SmartLogger Name  | License Upload Time | License Loading Time | Loading Progress | Load status        | License Status                            |            |
|                   |                  |                          |                   |                     |                      |                  |                    |                                           |            |
|                   |                  |                          |                   |                     |                      |                  |                    |                                           |            |
|                   |                  |                          |                   |                     |                      |                  |                    |                                           |            |
|                   |                  |                          |                   |                     |                      |                  |                    |                                           |            |
|                   |                  |                          |                   |                     |                      |                  |                    |                                           |            |
|                   |                  |                          |                   |                     |                      |                  |                    |                                           |            |

## Step 3 Smart I-V Curve Diagnosis

Choose Maintenance→Smart I-V Curve Diagnosis from the main menu. The Smart I-V Curve Diagnosis page is displayed:

| NetEco                                                                                                    | Overview      | Monitor | Historical Data   | Maintenance                                     | nance System              |                                              | English(English                     | ) 🔻   📩 Norocel123 🗸   🔒   🍞 👻<br>🎩 0 🔺 114 🔒 418 🔮 123 |
|----------------------------------------------------------------------------------------------------|---------------|---------|-------------------|-------------------------------------------------|---------------------------|----------------------------------------------|-------------------------------------|---------------------------------------------------------|
|                                                                                                    | ve Diagnosis  |         |                   | Device Maintenance<br>Device License Management | Smart I-V Curve Diagnosis |                                              |                                     |                                                         |
| E Start Scanning Operation Suggestion                                                                                                    |               |         |                   |                                                 |                           |                                              |                                     |                                                         |
| Dagnosis requirements. 1. The cleaning status of the PV modules in one subarray in one diagnosis task must be consistent. 2. The imaliance during the diagnosis must be at least 600 W/m (minimum imadiance requirement); otherwise, the system terminates the diagnosis automatically. 2. You are advised to clean the PV modules before the diagnosis to ensure that the test data reflects the actual status of the PV modules. 2. You are advised to perform the diagnosis between 11.00 and 13:00 to avoid shading. |               |         |                   |                                                 |                           |                                              | he actual status of the PV modules. |                                                         |
| Plant-Level Task Invert                                                                                                    | er-Level Task |         |                   |                                                 |                           |                                              |                                     | 💥 Delete                                                |
| Task name                                                                                                    | PV PI         | lant    | Inverter Quantity | Creation Time of Task                           | Progress State of Task    | Quantity of fault Strings/String<br>quantity | Status                              | Operation                                               |

## Step 4 Start Scanning.

Click Start Scanning and The Settings of Task page is displayed:

|    | * Task name:                                    |                       |   |
|----|-------------------------------------------------|-----------------------|---|
|    | * Task type:      Task on Plant-Level      Task | isk on Inverter-Level | 5 |
|    | * PV Plant:                                     | ۹ ۵                   |   |
|    | B E PV System                                   | <u>_</u>              |   |
|    | · · · · · · · · · · · · · · · · · · ·           |                       |   |
|    |                                                 |                       |   |
|    | • <b>#</b>                                      |                       |   |
|    | ●響□.                                            |                       |   |
|    | ₽₽₽                                             |                       |   |
|    | • <b></b>                                       |                       |   |
| _  | •                                               | F.                    |   |
|    | Cleaning status: O Cleaned  O Uncleaned         |                       |   |
| En | vironmental data: Auto                          |                       |   |
|    |                                                 |                       |   |

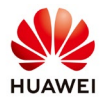

- Task name: Set this parameter to a string of a maximum of 64 characters.

- Task type:

1. Task On Plant-Level: The health check applies to strings for all inverters connected to a PV plant.

2. Task On Inverter-Level: The health check applies to all strings for an inverter.

- **PV plant:** In the PV plant area, select the SmartLoggers or inverters to be scanned.

1. An unlimited number of SmartLoggers can be scanned simultaneously.

2. A maximum of 100 inverters can be scanned simultaneously.

- Cleaning status: Specifies the cleaning status of a string. Select a value as required.

#### - Environmental data:

1. Auto: The system will automatically calculate the values of Irradiance and Temperature of panel.

2. Manually: You need to manually enter the values of

Irradiance and Temperature of panel.

#### -Click Save

After a task is set, smart I-V curve diagnosis starts immediately:

| our country Operation    | ouggeston     |                   |                       |                        |                 |                           |             |           |
|--------------------------|---------------|-------------------|-----------------------|------------------------|-----------------|---------------------------|-------------|-----------|
| Plant-Level Task Inverte | er-Level Task |                   |                       |                        |                 |                           |             | 🗰 Delete  |
| Task name                | PV Plant      | Inverter quantity | Creation Time of Task | Progress State of Task | String quantity | Quantity of fault Strings | Status      | Operation |
| o-test1                  |               | 13                | 2017-12-21 11:26:51   | 35%                    | 0               |                           | In progress | 0         |
| SmartLogger_22           | wy            | 13                | 2017-12-21 11:26:51   | 35%                    | 0               |                           | In progress | af 🖪      |

## Step 5 View the diagnosis result and diagnosis details.

1. View the diagnosis result

Click under 🗟 Operation column. The diagnosis task execution result is displayed:

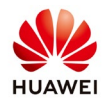

|     |                  |                                      |             |          |        | Result     | iew |
|-----|------------------|--------------------------------------|-------------|----------|--------|------------|-----|
| Exp | 📑 I              |                                      |             |          |        |            |     |
|     | Operation        | Health condition                     | Task Status | PV plant | String | Inverter 🕈 |     |
|     | Read The Details | Open circuit of string.              | Successful  | ZXC      | PV1    | SUN2000_29 |     |
|     | Read The Details | Open circuit of string.              | Successful  | ZXC      | PV2    | SUN2000_29 |     |
|     | Read The Details | Open circuit of string.              | Successful  | ZXC      | PV3    | SUN2000_29 |     |
|     | Read The Details | Open circuit of string.              | Successful  | ZXC      | PV4    | SUN2000_29 |     |
|     | Read The Details | Open circuit of string.              | Successful  | ZXC      | PV5    | SUN2000_29 |     |
|     | Read The Details | Moderate current mismatch in string. | Successful  | ZXC      | PV6    | SUN2000_29 |     |
|     | Read The Details | Moderate current mismatch in string. | Successful  | ZXC      | PV7    | SUN2000_29 |     |
|     | Read The Details | Invalid string.                      | Successful  | ZXC      | PV8    | SUN2000_29 |     |
|     | Read The Details | Open circuit of string.              | Successful  | ZXC      | PV1    | SUN2000_30 |     |
|     | Read The Details | Open circuit of string.              | Successful  | ZXC      | PV2    | SUN2000_30 |     |
|     | Read The Details | Open circuit of string.              | Successful  | ZXC      | PV3    | SUN2000_30 |     |
|     | Read The Details | Open circuit of string.              | Successful  | ZXC      | PV4    | SUN2000_30 |     |
| ~   | Read The Details | Open circuit of string.              | Successful  | ZXC      | PV5    | SUN2000_30 |     |
| 40  | View 1 - 20 of 4 | Modorato current micmatch in string  | Page 1 of   | 776      | D\/6   | GUNDOOD 20 |     |

#### 2. View the diagnosis details

Click Read The Details. The diagnosis details are displayed:

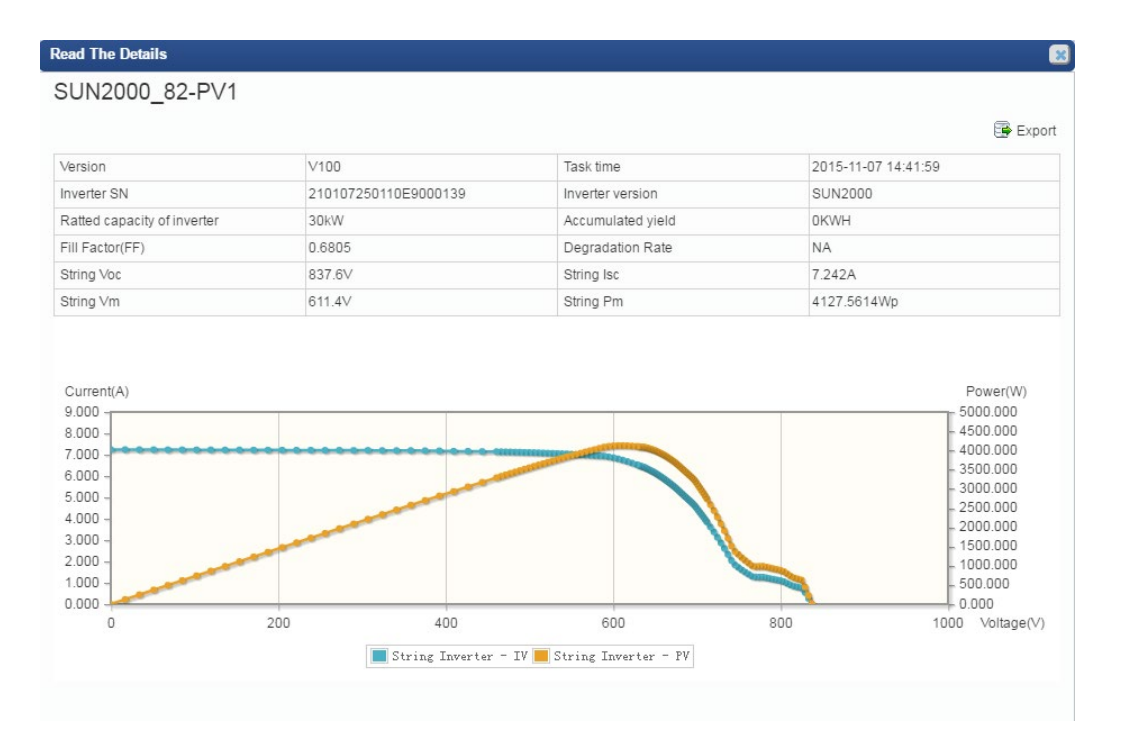